# 阿里云 CDN

# 快速入门

文档版本: 20190214

为了无法计算的价值 | [] 阿里云

# <u>法律声明</u>

阿里云提醒您在阅读或使用本文档之前仔细阅读、充分理解本法律声明各条款的内容。如果您阅读 或使用本文档,您的阅读或使用行为将被视为对本声明全部内容的认可。

- 您应当通过阿里云网站或阿里云提供的其他授权通道下载、获取本文档,且仅能用于自身的合法 合规的业务活动。本文档的内容视为阿里云的保密信息,您应当严格遵守保密义务;未经阿里云 事先书面同意,您不得向任何第三方披露本手册内容或提供给任何第三方使用。
- 未经阿里云事先书面许可,任何单位、公司或个人不得擅自摘抄、翻译、复制本文档内容的部分 或全部,不得以任何方式或途径进行传播和宣传。
- 3. 由于产品版本升级、调整或其他原因,本文档内容有可能变更。阿里云保留在没有任何通知或者 提示下对本文档的内容进行修改的权利,并在阿里云授权通道中不时发布更新后的用户文档。您 应当实时关注用户文档的版本变更并通过阿里云授权渠道下载、获取最新版的用户文档。
- 4. 本文档仅作为用户使用阿里云产品及服务的参考性指引,阿里云以产品及服务的"现状"、"有缺陷"和"当前功能"的状态提供本文档。阿里云在现有技术的基础上尽最大努力提供相应的介绍及操作指引,但阿里云在此明确声明对本文档内容的准确性、完整性、适用性、可靠性等不作任何明示或暗示的保证。任何单位、公司或个人因为下载、使用或信赖本文档而发生任何差错或经济损失的,阿里云不承担任何法律责任。在任何情况下,阿里云均不对任何间接性、后果性、惩戒性、偶然性、特殊性或刑罚性的损害,包括用户使用或信赖本文档而遭受的利润损失,承担责任(即使阿里云已被告知该等损失的可能性)。
- 5. 阿里云网站上所有内容,包括但不限于著作、产品、图片、档案、资讯、资料、网站架构、网站画面的安排、网页设计,均由阿里云和/或其关联公司依法拥有其知识产权,包括但不限于商标权、专利权、著作权、商业秘密等。非经阿里云和/或其关联公司书面同意,任何人不得擅自使用、修改、复制、公开传播、改变、散布、发行或公开发表阿里云网站、产品程序或内容。此外,未经阿里云事先书面同意,任何人不得为了任何营销、广告、促销或其他目的使用、公布或复制阿里云的名称(包括但不限于单独为或以组合形式包含"阿里云"、Aliyun"、"万网"等阿里云和/或其关联公司品牌,上述品牌的附属标志及图案或任何类似公司名称、商号、商标、产品或服务名称、域名、图案标示、标志、标识或通过特定描述使第三方能够识别阿里云和/或其关联公司)。
- 6. 如若发现本文档存在任何错误,请与阿里云取得直接联系。

# 通用约定

| 格式            | 说明                                    | 样例                                         |
|---------------|---------------------------------------|--------------------------------------------|
| •             | 该类警示信息将导致系统重大变更甚至<br>故障,或者导致人身伤害等结果。  | 禁止:<br>重置操作将丢失用户配置数据。                      |
| A             | 该类警示信息可能导致系统重大变更甚<br>至故障,或者导致人身伤害等结果。 | ▲ 警告:<br>重启操作将导致业务中断,恢复业务所需<br>时间约10分钟。    |
| Ê             | 用于补充说明、最佳实践、窍门等,不<br>是用户必须了解的内容。      | 道 说明:<br>您也可以通过按Ctrl + A选中全部文件。            |
| >             | 多级菜单递进。                               | 设置 > 网络 > 设置网络类型                           |
| 粗体            | 表示按键、菜单、页面名称等UI元素。                    | 单击 确定。                                     |
| courier<br>字体 | 命令。                                   | 执行 cd /d C:/windows 命令,进<br>入Windows系统文件夹。 |
| ##            | 表示参数、变量。                              | bae log listinstanceid<br>Instance_ID      |
| []或者[a b<br>] | 表示可选项,至多选择一个。                         | ipconfig [-all -t]                         |
| {}或者{a b<br>} | 表示必选项,至多选择一个。                         | <pre>swich {stand   slave}</pre>           |

# 目录

| 法律声明                   | I |
|------------------------|---|
| 通用约定                   | I |
| 1 快速入门                 | 1 |
| 2 配置CNAME              | 4 |
| 2.1 万网/阿里云解析与配置CNAME流程 |   |
| 2.2 DNSPod 配置CNAME流程   | 6 |
| 2.3 新网 配置CNAME流程       | 7 |

# 1快速入门

本文档将帮助你快速开始使用CDN服务。

请按步骤操作:

- 步骤一:开通CDN服务
  - 1. 单击立即开通,使用本人账号登录并开通CDN。
  - 2. 在购买页面选择适合的计费方式,确认订单,CDN服务即开通。

#### 步骤二:添加加速域名

- 1. 登录CDN控制台,在左侧导航栏单击域名管理。
- 2. 在域名配置页,单击添加域名。
- 3. 配置加速域名和资源分组,然后选择业务类型和源站类型。

📋 说明:

加速域名说明:

- ·加速域名一般使用子域名或泛域名,例如 cdntest.example.com
- · 支持泛域名加速,不支持中文域名加速,请注意泛域名填写规则如: \*.test.com。详细规则请了解泛域名加速规则
- ·加速域名不允许重复添加,如出现域名已添加的提示,请提交工单处理。
- ・每个账户下最多支持50个加速域名,如需扩容请提交工单处理。
- ·加速内容必须合法且符合CDN业务规范,具体可见 CDN服务使用限制。

业务类型说明:阿里云CDN调度系统会根据用户选择的不同业务类型做针对性的调度优化,您 也可以根据那您的具体需求,进行域名自定义配置。

| 业务类型  | 说明                                                                                |
|-------|-----------------------------------------------------------------------------------|
| 图片小文件 | 若您网站的加速内容多为 小型的静态资源(如小文件、图<br>片、网页样式文件等),推荐您选择图片小文件业务类型。                          |
| 大文件下载 | 若您的加速内容为较大的文件(大于20MB的静态文件),例<br>如游戏安装包、应用更新、手机ROM升级、应用程序包下载<br>等场景,推荐选择大文件下载业务类型。 |
| 视音频点播 | 若您需要加速音频或视频 文件,例如音乐、视频的点播业务<br>场景,推荐使用视音频点播业务类型。                                  |

| 业务类型  | 说明                                                                                                    |
|-------|----------------------------------------------------------------------------------------------------|
| 直播流媒体 | 若您需要直播流媒体加速服务,可以选择直播流媒体业务类型。目前支持 RTMP 和 HLS 方式的直播加速,直播业务类型不支持自定义源站。目前统一提供直播中心服务器: video-center.alivecdn.com。                         |
| 全站加速  | 如果您的网站或应用含有大量动静态内容混合、且较多为动态<br>资源请求,您可以使用全站加速。通过简单配置即可使系统分<br>别加速动静态内容,静态内容高速缓存,动态内容通过阿里云<br>的最优链路算法及协议层优化快速回源获取。<br>目前阿里云全站加速已经商业化。 |

### 源站类型说明:

| 源站类型    | 说明                                                                                                    |
|---------|----------------------------------------------------------------------------------------------------|
| IP      | 支持多个服务器外网 IP,阿里云ECS的IP可免审核。                                                                                       |
| 源站域名    | 支持多个源站域名。<br>说明:<br>源站域名不能与加速域名相同,否则会造成循环解析,无法<br>回源。例如您的源站域名为img.yourdomain.com,则加<br>速域名可设置为cdn.yourdomain.com。 |
| 对象存储OSS | 您可以手动输入阿里云OSS Bucket 的外网域名,如:xxx.<br>oss-cn-hangzhou.aliyuncs.com。OSS外网域名可前往<br>OSS控制台查看,也可直接选择同账号下的 OSS Bucket。  |

加速区域说明:

- · 针对加速业务需求,您可以选择合适的加速区域:中国大陆、港澳台及海外(无国内节 点)或全球加速。
- ·海外节点产生的流量费用高于国内流量费用,详见价格详情。
- ・如果选择港澳台及海外加速,无需工信部备案。
- 4. 单击下一步,等待审核。

📋 说明:

- ・您可以提交工单加急审核。
- · 如果您的源站为阿里云ECS或OSS,则审核速度会加快。
- 5. 添加成功。当您的加速域名审核通过后,会出现在域名管理的域名列表中。状态为正常运行即添 加成功。

▋ 说明:

添加完加速域名后,阿里云CDN会给您分配对应的CNAME地址,还需要配置CNAME后CDN服务才生效。请继续参考下方步骤3。

步骤三:配置CNAME

- 1. 在控制台域名管理的域名列表中复制加速域名对应的CNAME地址。
- 前往您的域名解析(DNS)服务商(如万网、阿里云解析、DNSPod、新网、route 53、 godaddy等),添加该CNAME记录。现提供以下服务商的示例:
- · 万网/阿里云解析与配置CNAME流程
- ・ DNSPod 配置CNAME流程
- ・新网 配置CNAME流程

### 步骤四:验证CDN服务是否生效

配置CNAME后,不同的服务商CNAME生效的时间也不同,一般新增的CNAME记录会立即生效,修改的CNAME记录会需要较长时间生效。

您可以 ping 或 dig 您所添加的加速域名,如果被解析至\*.\*kunlun\*.com的域名,即表示CNAME配置已经生效,CDN功能也已生效。如下图:

| C:\U | sers\     | 90 - 10 <b>-</b> | >ping |           | I. cn       |              |      |         |
|------|-----------|------------------|-------|-----------|-------------|--------------|------|---------|
| 正在   | Ping 📖    |                  |       | kunlunar. | .com [122.2 | 227.164.206] | 具有 3 | 2 字节的数据 |
| 来自   | 122.227.1 | 64.206           | 的回复:  | 字节=32     | 时间=16ms     | TTL=105      |      |         |
| 来自   | 122.227.1 | 64.206           | 的回复:  | 字节=32     | 时间=12ms     | TTL=105      |      |         |
| 来自   | 122.227.1 | 64.206           | 的回复:  | 字节=32     | 时间=12ms     | TTL=105      |      |         |
| 来自   | 122.227.1 | 64.206           | 的回复:  | 字节=32     | 时间=14ms     | TTL=105      |      |         |

# 2 配置CNAME

# 2.1 万网/阿里云解析与配置CNAME流程

您在CDN中添加自己的域名后,阿里云CDN会给您分配对应的CNAME地址。如果您想启 用CDN加速服务,需要将加速域名指向CNAME地址。这样访问加速域名的请求才能转发到 CDN节点上,达到加速效果。本文档以您的域名在阿里云解析(原万网)为例。

此外,您还可以参考DNSPod或新网配置的方法解析。

# 1. 获取加速域名的CNAME地址

a. 登录CDN控制台,单击域名管理。

b.复制加速域名对应

| 的CNAME值。 |           |   |
|----------|-----------|---|
|          | 域名        | C |
|          | abcxs com | ( |
|          | abc; com  | ( |
|          | abc om    | ( |
|          | limi om   | ( |
|          |           |   |

## 2. 添加CNAME记录

a.登录 域名解析控制台。

b.在域名列表中找到您加速域名对应的主域名,进入解析设置页。

| III                                               | 云解析DNS  | 域名解析列表 进入我的域名列表 >>                        |                      |                   |
|---------------------------------------------------|---------|-------------------------------------------|----------------------|-------------------|
| ▶ 云计算基础服务                                         |         |                                           |                      |                   |
| ▶ 大数据(数加)                                         | 域名解析列表  | 公告:云解析DNS-APP手机端控制台全新升级,诸多DNS的管控操作均可在手机端, | 让您随时随地、随心所欲进行管理,立即体验 |                   |
| ▶ 安全(云盾)                                          | VIP产品管理 | <b>全部域名</b> > 域名快速搜索 查询                   |                      | 添加域名              |
| ▼ 城名与网站(万网)                                       | HTTPDNS |                                           | 城本                   | 爆作                |
| 🕀 城名                                              | 域名操作日志  | Add D-4                                   | עצוראר               | 1340 I I"         |
| 云解析 DNS                                           |         | m.cn                                      | ○ 正常                 | 解析设置<br>升级VIP DNS |
| 🛃 云虚拟主机                                           |         | com                                       | ① DNS Server设置不符     | 解析设置 升级VIP DNS    |
| M 企业邮箱                                            |         | 制除域名 更換分组 更多批量操作 >                        |                      | 共2条 〈 1 〉 10条/页 > |
| 🗐 标准建站                                            |         |                                           |                      |                   |
| 🚍 - → 性 Wab # !!!!!!!!!!!!!!!!!!!!!!!!!!!!!!!!!!! |         |                                           |                      |                   |

# c.单击添加解析,添加CNAME记录:

| ▶ 云计算基础服务   | <     | 解析设置 | i.cn         |                        |             |                                                                                                    |       |       |     |         |       |        |
|-------------|-------|------|--------------|------------------------|-------------|----------------------------------------------------------------------------------------------------|-------|-------|-----|---------|-------|--------|
| ▶ 大数据(数加)   | 产品详情  | 当前分配 | 的DNS服务器是:dns | 10.hichina.com, dns9.h | iichina.com |                                                                                                    |       |       |     |         |       |        |
| ▶ 安全(云盾)    | 解析设置  | 快速搜索 | 解析记录         | Q                      | 新手引导        |                                                                                                    |       |       |     | SDD的军权行 | 导入/导出 |        |
| ▼ 城名与网站(万网) | 网站监控  |      |              | _                      |             |                                                                                                    |       |       |     |         |       |        |
| ⊕ 域名        | DNS防护 |      | 记录类型         | 主机记录                   | 解析线路(isp)   | 记录值                                                                                                    | MX优先级 | TTL值  | 状态  | 操作      |       |        |
| 🛞 云解析 DNS   | 流量管理  |      | CNAME        | cdntest                | 默认          | and the second second sec |       | 10 分钟 |     | 修改 暫停 册 | 削除 备注 |        |
| 🔁 云虚拟主机     | QPS统计 |      | CNAME        | static                 | 默认          | 10.00.000                                                                                                    | -     | 10 分钟 | -   | 修改 暂停 册 | 制除 备注 |        |
| M 企业邮箱      | 解析日志  |      | A            | @                      | 默认          |                                                                                                    | -     | 10 分钟 | -   | 修改 暂停 册 | 川除 备注 |        |
| 🗐 标准建站      |       |      | A            | www                    | 默认          |                                                                                                    | -     | 10 分钟 | -   | 修改 暂停 册 | 川除 备注 |        |
| 🔁 弹性 Web 托管 |       |      | А            | *                      | 默认          |                                                                                                    | -     | 10 分钟 |     | 修改 暂停 册 | 川除 备注 |        |
| ▶ 云市场       |       |      | ТХТ          | @                      | 认规          | v=spf1 include:spf.mxhichina.co<br>m -all                                                                                                    |       | 10 分钟 |     | 修改 暂停 册 | 川除 备注 | ■ 咨询   |
|             |       |      | CNAME        | mail                   | 默认          | mail.mxhichina.com                                                                                                    | -     | 10 分钟 | -   | 修改 暂停 册 | 除 备注  | ·<br>建 |
|             |       |      | CNAME        | smtp                   | 默认          | smtp.mxhichina.com                                                                                                    | -     | 10 分钟 | -   | 修改 暂停 册 | 1除 备注 | 1X     |
|             |       |      | CNAME        | pop3                   | 默认          | pop3.mxhichina.com                                                                                                    | -     | 10 分钟 | -   | 修改 暂停 册 | 除 备注  |        |
|             |       |      | MX           | @                      | 默认          | mxw.mxhichina.com.                                                                                                    | 10    | 10 分钟 | -   | 修改 暂停 册 | 川除 备注 |        |
|             |       |      | 暂停 启用        | 删除                     |             |                                                                                                    |       | 共11条  | < 1 | 2 > 10  | 象页 ∨  |        |

### · 记录类型请选择为CNAME;

· 主机记录即加速域名的前缀,例如:

| 如果您的加速域名为          | 主机记录为   |
|--------------------|---------|
| testcdn.aliyun.com | testcdn |
| www.aliyun.com     | www     |
| aliyun.com         | e       |
| *.aliyun.com       | *       |

- ·记录值填写为步骤1复制的CNAME值;
- ·解析线路和TTL保持默认值即可:

# d.单击确认, 配置CNAME完毕。CNAME配置生效后, CDN服务也会立即生效。

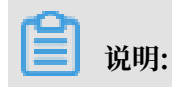

- ・ CNAME配置生效时间:新增CNAME记录会实时生效,而修改CNAME记录需要最多72小时 生效时间。
- · 添加时如遇添加冲突,可考虑换一个加速域名,或参考 解析记录互斥规则自行调整冲突的记录。
- · 配置完CNAME后,由于状态更新约有10分钟延迟,阿里云CDN控制台的域名列表页可能仍提示未配置CNAME,请忽略。

#### 如何验证CNAME配置是否已生效?

配置CNAME后,不同的DNS服务商CNAME配置生效的时间也不同。您可以ping或dig您所添 加的加速域名,如果被转向\*.\*kunlun\*.com,即表示CNAME配置已经生效,CDN功能也已生 效。

| C:\Us               | ers\                                                                               | >ping .cn                                                                                                    |        |
|---------------------|------------------------------------------------------------------------------------|----------------------------------------------------------------------------------------------------|--------|
| 正 <del>来来来来</del> 来 | Ping 1<br>122.227.164.206<br>122.227.164.206<br>122.227.164.206<br>122.227.164.206 | cn,w.kunlunar.com [122.227.164.206] 具有 32 <sup>2</sup><br>的回复: 字节=32 时间=16ms TTL=105<br>的回复: 字节=32 时间=12ms TTL=105<br>的回复: 字节=32 时间=12ms TTL=105<br>的回复: 字节=32 时间=14ms TTL=105 | 字节的数据: |

另外我们还提供域名在DNSPod配置CNAME和新网配置CNAME。

# 2.2 DNSPod 配置CNAME流程

要启用CDN加速服务,需要将您的加速域名指向CDN节点的CNAME地址,这样访问加速域名的 请求才能转发到CDN节点上,达到加速效果。本文档以您的域名在 腾讯云解析(原DNSPod)为 例:

### 1. 获取加速域名的CNAME值

在CDN控制台域名管理的域名列表中复制加速域名对应的CNAME值:

| 概览       | 添加域名 刷新列表 全部业务类型 | •                           |            |  |
|----------|------------------|-----------------------------|------------|--|
| 域名管理     | 域名               | CNAW<br>点击CNAME即可复制         | 状态 T HTTPS |  |
| 监控<br>刷新 | cr kam.cn        | ① cna am.cn.w.alikunlun.com | • 正常运行 未开启 |  |
| 支出       | cn kam.cn        | cna am.cn.w.alikunlun.com   | ● 正常运行 未开启 |  |
| 日志       | cr cam.cn        | cna am.cn.w.alikunlun.com   | ● 正常运行 未开启 |  |
| 工具       | cr kam.cn        | ① cna am.cn.w.alikunlun.com | • 正常运行 未开启 |  |
| 和衣       |                  |                             |            |  |

#### 2. 添加CNAME记录

前往 DNSPod (腾讯云)的域名解析控制台。进入对应域名的域名解析页,选择添加记录。记录 类型选择为CNAME; 主机记录即加速域名的前缀(例如您的加速域名为testcdn.aliyun.com , 前缀就是testcdn); 记录值填写为步骤1复制的CNAME值; 解析线路和TTL 默认值即可:

| 域名服务                             | 《 返回          | 全部项目 🗸                                                                                                    |            |           |       |        |                     |         |  |  |  |
|----------------------------------|---------------|----------------------------------------------------------------------------------------------------|------------|-----------|-------|--------|---------------------|---------|--|--|--|
|                                  | 域名信息 域名解析     | 操作日志                                                                                                    |            |           |       |        |                     |         |  |  |  |
| 我的域名                             |               | VALUERO VALUERO VALUERO VALUERO VALUERO VALUERO VALUERO VALUERO VALUERO VALUERO VALUERO VALUERO VALUERO VALUERO |            |           |       |        |                     |         |  |  |  |
| 域名信息模板                           | 记录管理 负载均衡 解析  | 量统计 域名设置                                                                                                    | 自定义线路 线路分组 |           |       |        |                     |         |  |  |  |
| 域名转入                             | + 添加记录 新手快速添加 | 暂停 开启                                                                                                    | 删除 分配至项目   |           |       |        | 请输入                 | 您要搜索的记录 |  |  |  |
| 解析套餐管理                           | 主机记录          | 记录类型 🍸                                                                                                    | 线路类型       | 记录值       | MX优先级 | TTL(秒) | 最后操作时间              | 操作      |  |  |  |
| 协作子域名                            | 加速域名的前缀       | CNAME                                                                                                    | 默认         | 记录值为CNAM  | ME值   | 600    | -                   | 保存取消    |  |  |  |
|                                  | 记录类型为CNAME    |                                                                                                    |            |           |       |        |                     |         |  |  |  |
| 揭示<br>填写一个域名,如:cloud.tencent.com |               |                                                                                                    |            |           |       |        |                     |         |  |  |  |
|                                  |               |                                                                                                    |            |           |       |        |                     |         |  |  |  |
|                                  | test          | CNAME                                                                                                    | 默认         | .w.alikun | -     | 600    | 2017-11-22 16:39:51 | 修改暂停删除  |  |  |  |

点击保存,配置CNAME完毕,CNAME配置生效后,CDN服务也会立即生效。

- · CNAME配置生效时间:新增CNAME记录会实时生效,而修改CNAME记录需要最多72小时生 效时间。
- · 添加时如遇添加冲突,可考虑换一个加速域名,或参考 解析记录互斥规则 调整记录。
- ·配置完CNAME后,由于状态更新约有10分钟延迟,阿里云CDN控制台的域名列表可能仍提示 未配置CNAME、请忽略即可。

#### 如何验证CNAME配置是否已生效?

配置CNAME后,不同的DNS服务商CNAME生效的时间也不同。您可以ping或dig您所添加的加 速域名,如果被转向\*.\*kunlun\*.com,即表示CNAME配置已经生效,CDN功能也已生效:

| C : \U  | sers\                                                                                                 | >ping |                                                       | l.cn                                                    |                                                                     |       |          |
|---------|----------------------------------------------------------------------------------------------------|-------|-------------------------------------------------------|---------------------------------------------------------|---------------------------------------------------------------------|-------|----------|
| 正来来来来来来 | Ping 1<br>122.227.164.206<br>122.227.164.206<br>122.227.164.206<br>122.227.164.206<br>122.227.164.206 |       | kunlunar<br>字节=32<br>字节=32<br>字节=32<br>字节=32<br>字节=32 | .com [122.2<br>时间=16ms<br>时间=12ms<br>时间=12ms<br>时间=14ms | 227.164.206]<br>TTL=105<br>TTL=105<br>TTL=105<br>TTL=105<br>TTL=105 | 具有 32 | 2 字节的数据: |

# 2.3 新网 配置CNAME流程

要启用CDN加速服务, 需要将 您的加速域名 指向 CDN节点的CNAME地址, 这样访问加速域名的 请求才能转发到CDN节点上,达到加速效果。本文档以您的域名在新网为例。

#### 操作步骤

1. 获取加速域名的CNAME值。

CDN

| 概览       | 添加域名 刷新列表 全部业务类型 | •                            |        |       |
|----------|------------------|------------------------------|--------|-------|
| 域名管理     | 域名               | CNAM<br>点击CNAME即可复制          | 状态 卫   | HTTPS |
| 监控       | cr cam.cn        | ① cna am.cn.w.alikunlun.com  | ● 正常运行 | 未开启   |
| 支出       | cn cam.cn        | cna am.cn.w.alikunlun.com    | ● 正常运行 | 未开启   |
| 日志       | cr cam.cn        | cna am.cn.w.alikunlun.com    | ● 正常运行 | 未开启   |
| 工具<br>T具 | cr (am.cn        | () cna am.cn.w.alikunlun.com | ● 正常运行 | 未开启   |

在CDN控制台 域名管理 的域名列表中复制加速域名对应的CNAME值:

2. 添加CNAME记录。

前往 新网的域名解析控制台,进入对应域名的域名解析页,选择添加新的别名:记录类型选 择为CNAME;主机记录即加速域名的前缀(例如要添加testcdn.aliyun.com,前缀就是 testcdn);记录值填写为步骤1复制的CNAME值;解析线路和TTL 默认值即可。

| 别名 (CNAME)(最多允许20条)   | 别名主机                  | TTL     | 操作 帮助   |
|-----------------------|-----------------------|---------|---------|
| 一共有0行,当前第1/0页,每页20行 🕇 | 育页上一页 下一页 尾页 到 📃 页 确定 | 3       |         |
|                       |                       | 3600    |         |
| 漆加新的别名                |                       | 提交 主:   | 只提交新加纪录 |
|                       |                       |         |         |
| 加速域名前缀                | 从CDN控制台复制来            | 的CNAME値 |         |

填写完单击 提交,配置CNAME完毕。CNAME配置生效后,CDN服务也会立即生效。

▋ 说明:

- · CNAME配置生效时间:新增CNAME记录会实时生效,而修改CNAME记录需要最多72小时生效时间。
- ·添加时如遇添加冲突,可考虑换一个加速域名,或参考解析记录互斥规则调整记录。
- · 配置完CNAME后,由于状态更新约有10分钟延迟,阿里云CDN控制台的域名列表可能仍提示未配置CNAME,请忽略即可。

### 如何验证CNAME配置是否已生效?

配置CNAME后,不同的DNS服务商CNAME生效的时间也不同。您可以ping或dig您所添加的加速域名,如果被转向\*.\*kunlun\*.com,即表示CNAME配置已经生效,CDN功能也已生效:

| C : \U | sers\                                                  |                                          | >ping - |                                                       | l.cn                                                    |                                                                     |      |          |
|--------|--------------------------------------------------------|------------------------------------------|---------|-------------------------------------------------------|---------------------------------------------------------|---------------------------------------------------------------------|------|----------|
| 正来来来来来 | Ping I<br>122.227.<br>122.227.<br>122.227.<br>122.227. | 164.206<br>164.206<br>164.206<br>164.206 |         | kunlunar<br>字节=32<br>字节=32<br>字节=32<br>字节=32<br>字节=32 | .com [122.2<br>时间=16ms<br>时间=12ms<br>时间=12ms<br>时间=14ms | 227.164.206]<br>TTL=105<br>TTL=105<br>TTL=105<br>TTL=105<br>TTL=105 | 具有 3 | 2 字节的数据: |